## Fortæl en historiekort

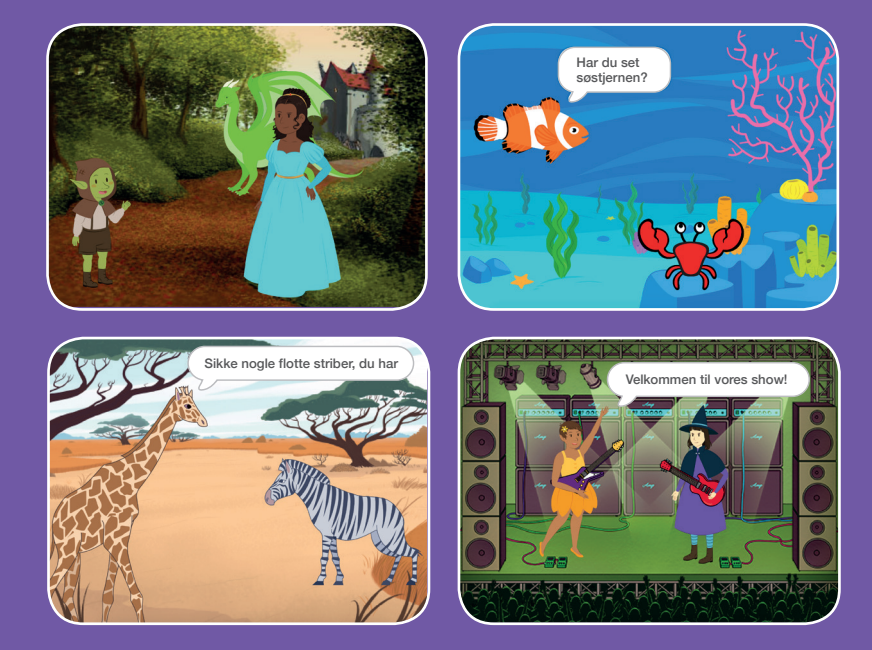

Vælg figurer, skriv tekster og gør din historie levende. ersioneret til dansk fra Scratch Coding Cards, udviklet af Natalie Rusk, MIT og offentliggjort under Creative Commons Attribution-ShareAlike 2.0 license

scratch.mit.edu

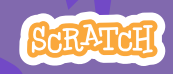

### Fortæl en historie-kort

Start med det første kort. Brug så de andre i den rækkefølge, du vil.

- Start en historie
- Start en samtale
- Skift baggrunde
- Klik på en figur
- Brug din egen stemme
- Glid til et sted
- Kom ind på scenen
- Spørgsmål og svar
- Tilføj en scene

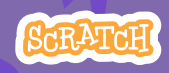

Sæt med 9 kort

## **Start en historie**

#### Sæt scenen og få en figur til at sige noget.

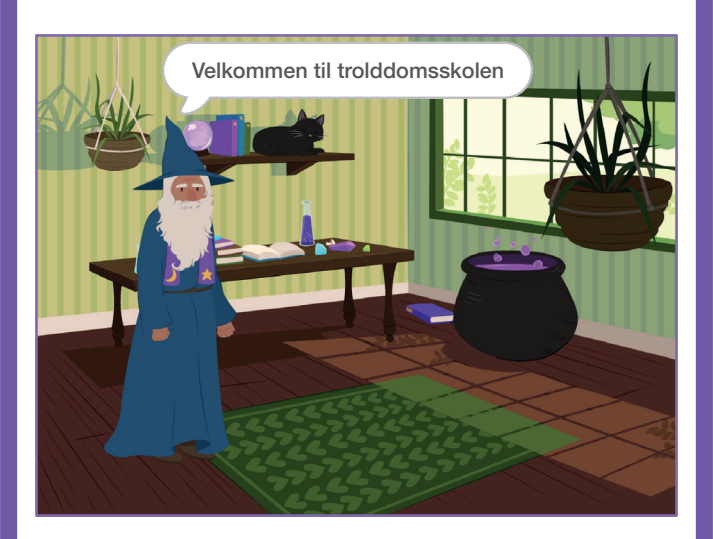

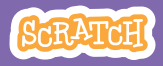

### Start en historie

#### scratch.mit.edu

#### KLAR, PARAT, START

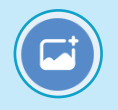

Vælg en baggrund.

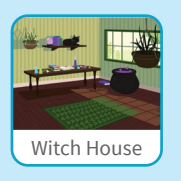

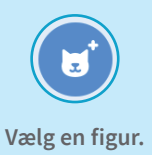

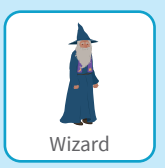

#### **BRUG DENNE KODE**

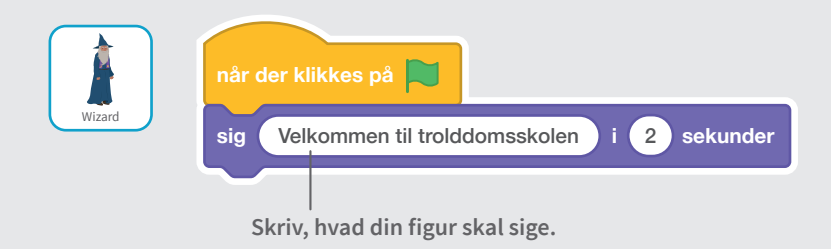

# **PROV DET AF** Klik på det grønne flag for at starte.

## **Start en samtale**

#### Få to figurer til at tale med hinanden.

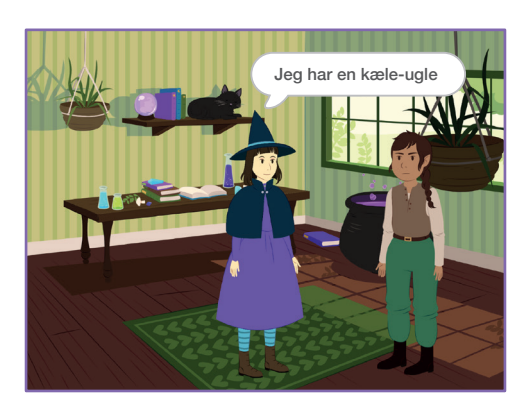

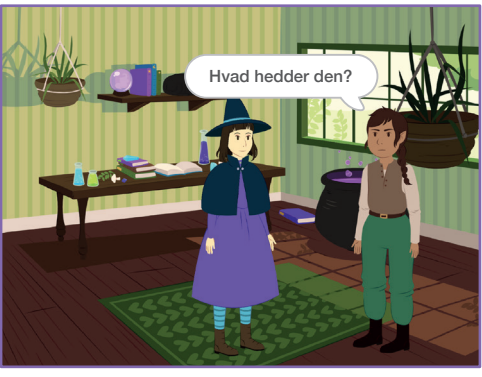

lersioneret til dansk fra Scratch Coding Cards, udviklet af Natalie Rusk, MIT og offentliggjort under Creative Commons Attribution-ShareAlike 2.0 lic<mark>ens</mark>e

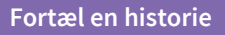

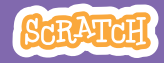

### Start en samtale

#### scratch.mit.edu

#### KLAR, PARAT, START

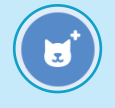

Vælg to figurer som fx Witch and Elf.

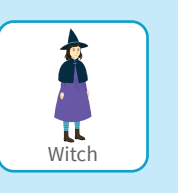

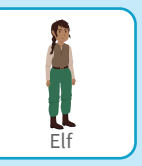

#### **BRUG DENNE KODE**

Klik på symbolet for en figur og lav så koden til den.

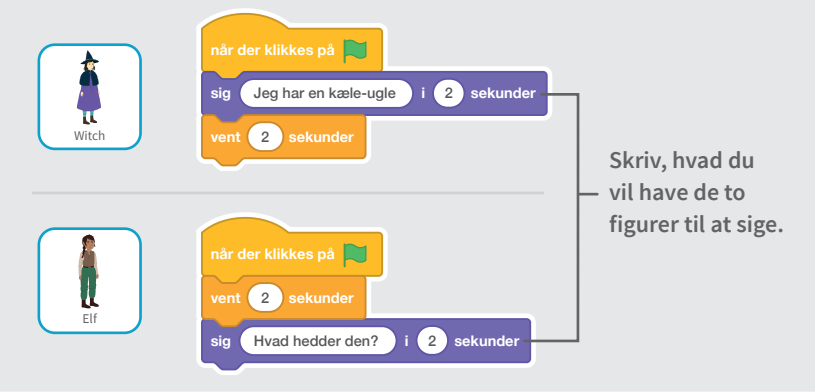

#### TIP

Kostumer

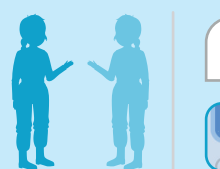

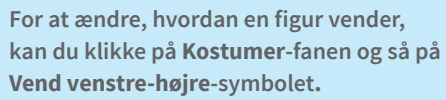

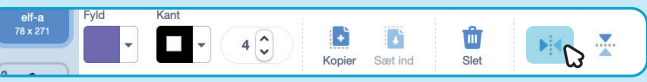

## Skift baggrunde

#### Skift fra en baggrund til en anden.

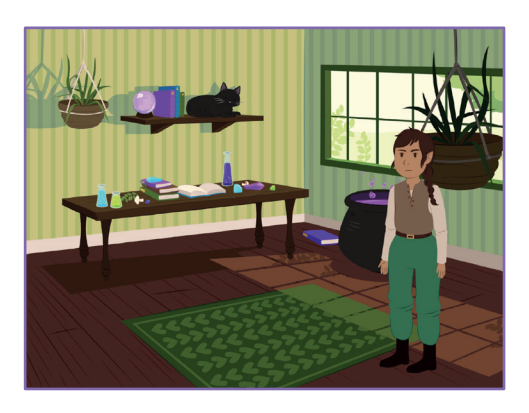

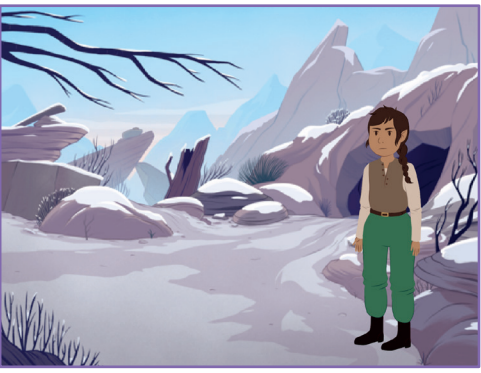

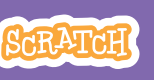

### Skift baggrunde

#### scratch.mit.edu

Image: Walg en figur.Image: Walg to baggrunde.Image: Walg to baggrunde.<t

**KLAR, PARAT, START** 

#### **BRUG DENNE KODE**

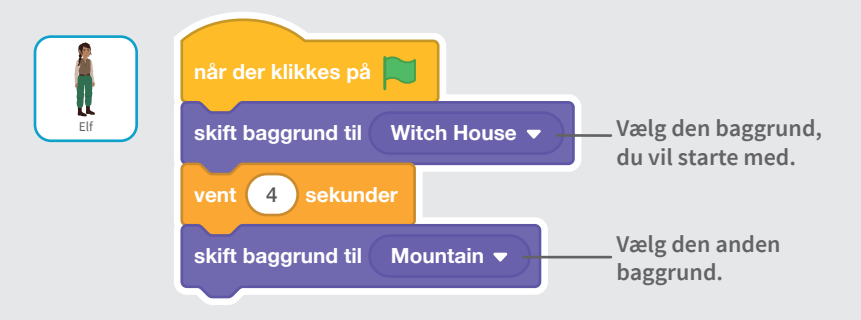

#### **PRØV DET AF**

Klik på det grønne flag for at starte. -

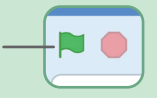

## Klik på en figur

#### Gør din historie interaktiv.

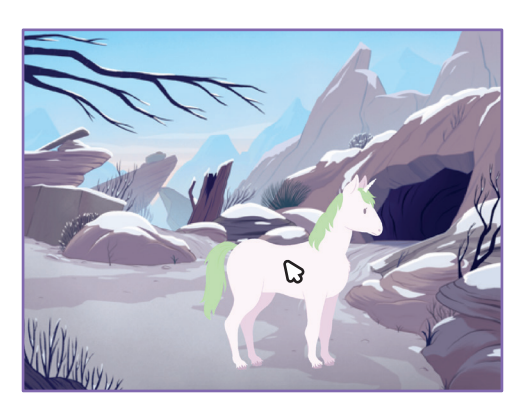

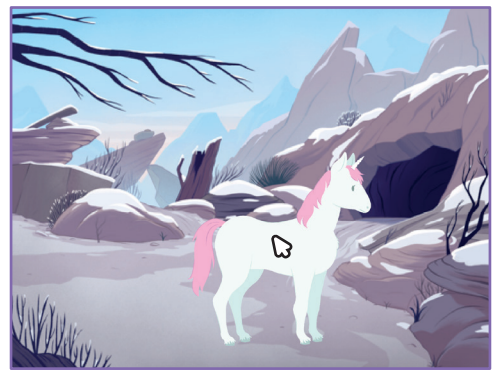

」。

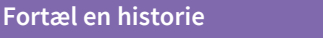

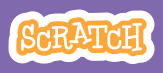

### Klik på en figur

#### scratch.mit.edu

#### **KLAR, PARAT, START**

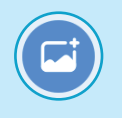

Vælg en baggrund.

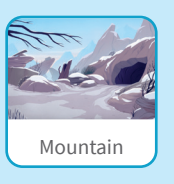

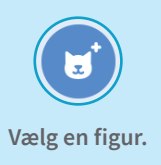

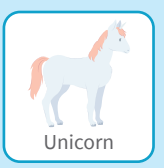

#### **BRUG DENNE KODE**

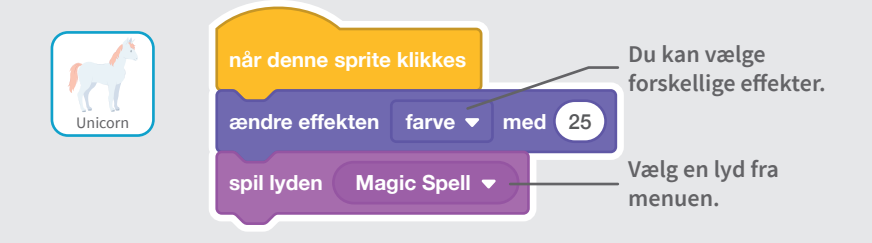

#### **PRØV DET AF**

Klik på din figur.

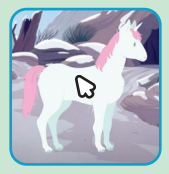

## Brug din egen stemme

#### Optag din stemme og få en figur til at tale.

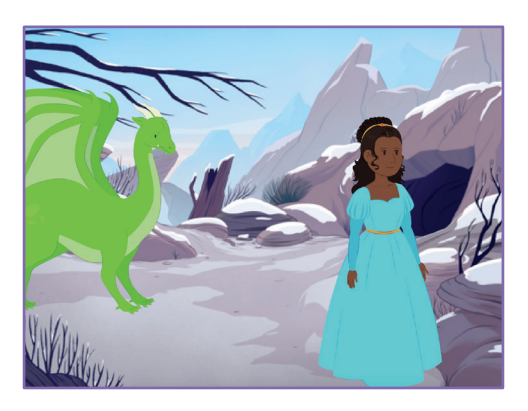

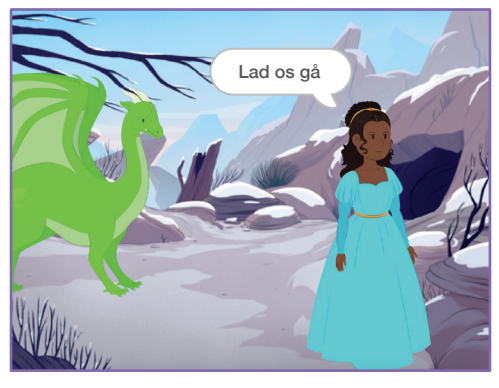

/ersioneret til dansk fra Scratch Coding Cards, udviklet af Natalie Rusk, MIT og offentliggjort under Creative Commons Attribution-ShareAlike 2.0 license

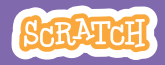

### Brug din egen stemme

#### scratch.mit.edu

#### **KLAR, PARAT, START**

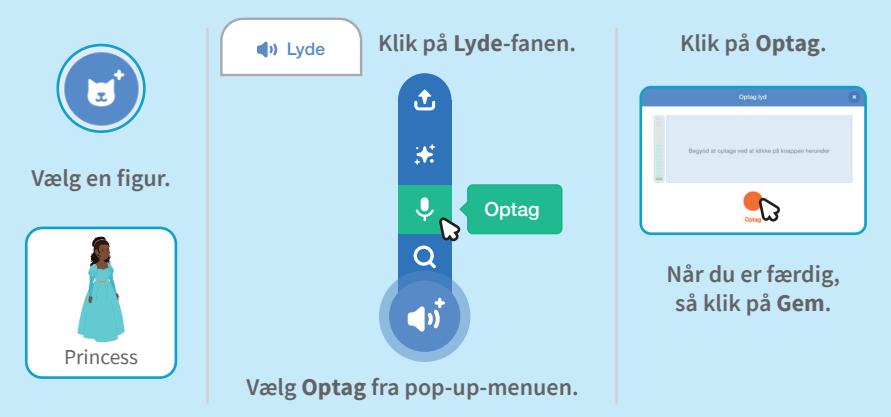

#### **BRUG DENNE KODE**

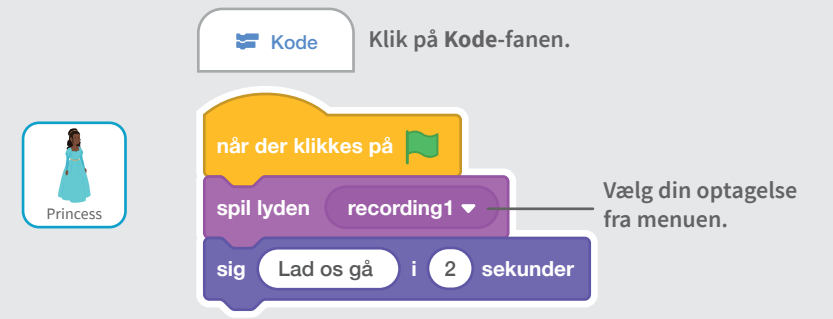

#### **PRØV DET AF**

Klik på det grønne flag for at starte. -

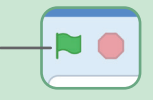

## Glid til et sted

#### Få en figur til at bevæge sig hen over scenen.

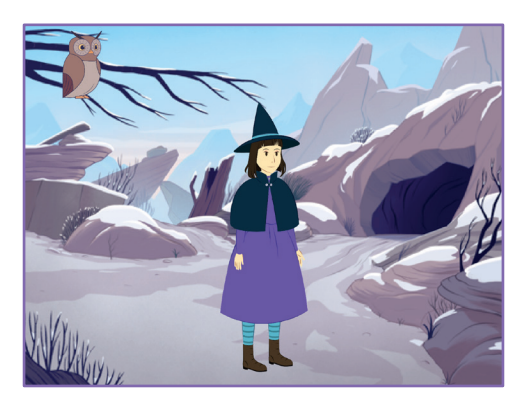

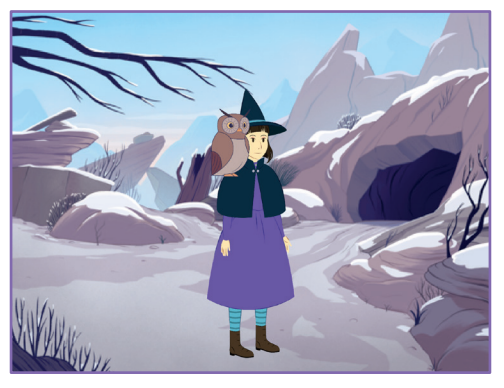

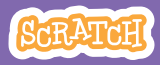

### **Glid til et sted**

#### scratch.mit.edu

#### **KLAR, PARAT, START**

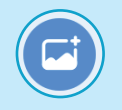

Vælg en baggrund.

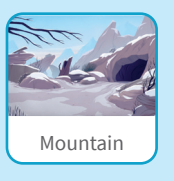

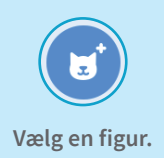

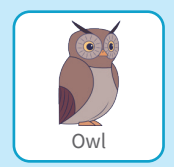

#### **BRUG DENNE KODE**

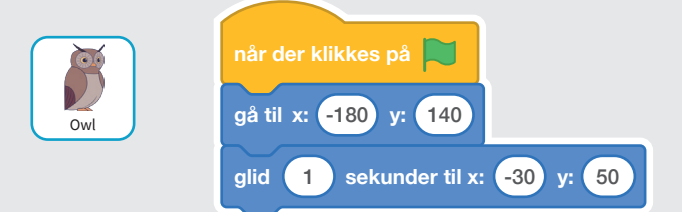

#### PRØV DET AF \_\_\_\_

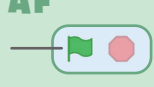

#### TIP

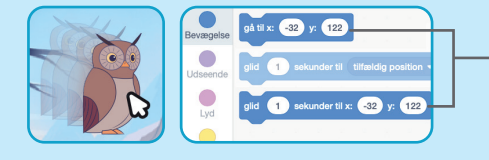

Når du trækker en sprite, bliver x og y positionerne opdateret i blok-paletten.

## Kom ind på scenen

#### Få en figur til at komme ind på scenen.

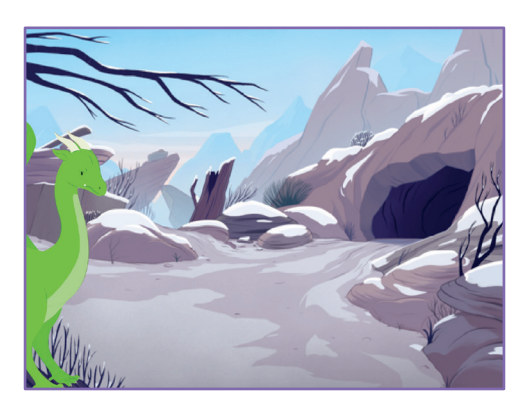

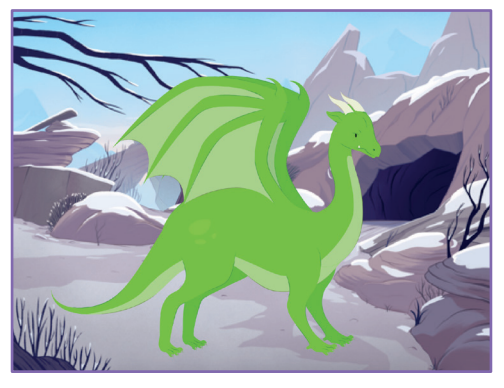

ATCH

lersioneret til dansk fra Scratch Coding Cards, udviklet af Natalie Rusk, MIT og offentliggjort under Creative Commons Attribution-ShareAlike 2.0 lic<mark>ens</mark>e

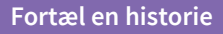

### Kom ind på scenen

#### scratch.mit.edu

#### KLAR, PARAT, START

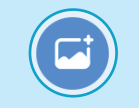

Vælg en baggrund.

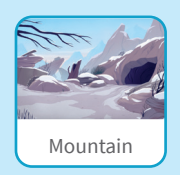

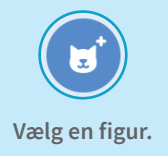

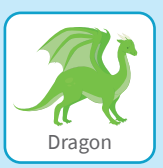

#### **BRUG DENNE KODE**

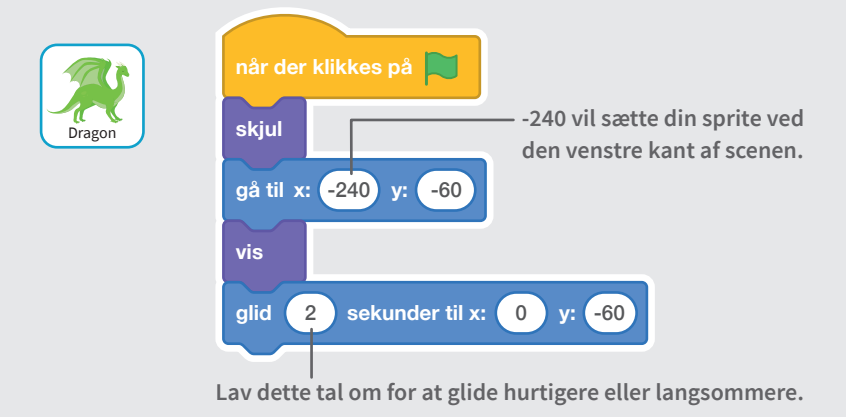

#### TIP

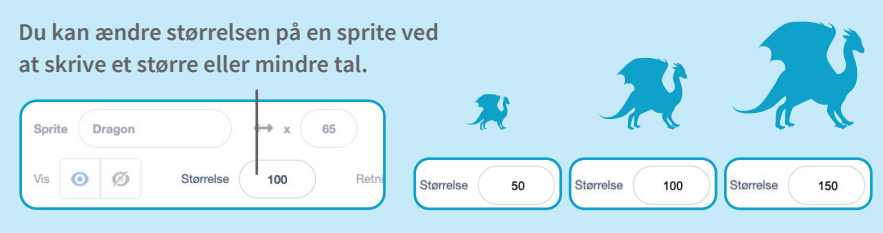

## Spørgsmål og svar

#### Lav en samtale, hvor den ene figur spørger og den anden figur svarer.

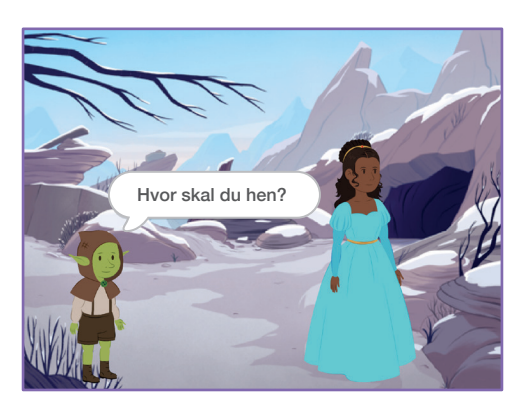

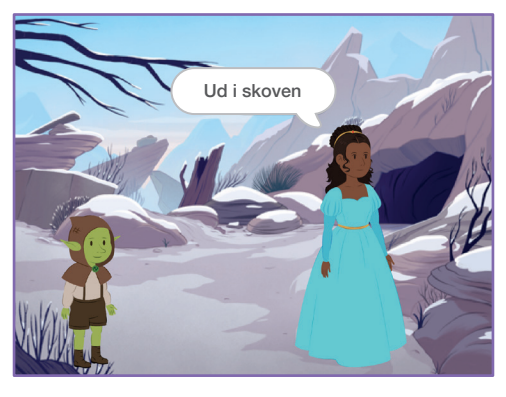

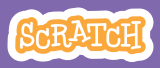

### Spørgsmål og svar

#### scratch.mit.edu

#### KLAR, PARAT, START

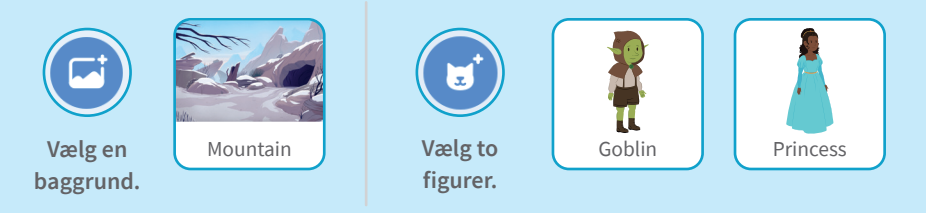

#### **BRUG DENNE KODE**

Kilk på symbolet for hver figur og lav så koden til den.

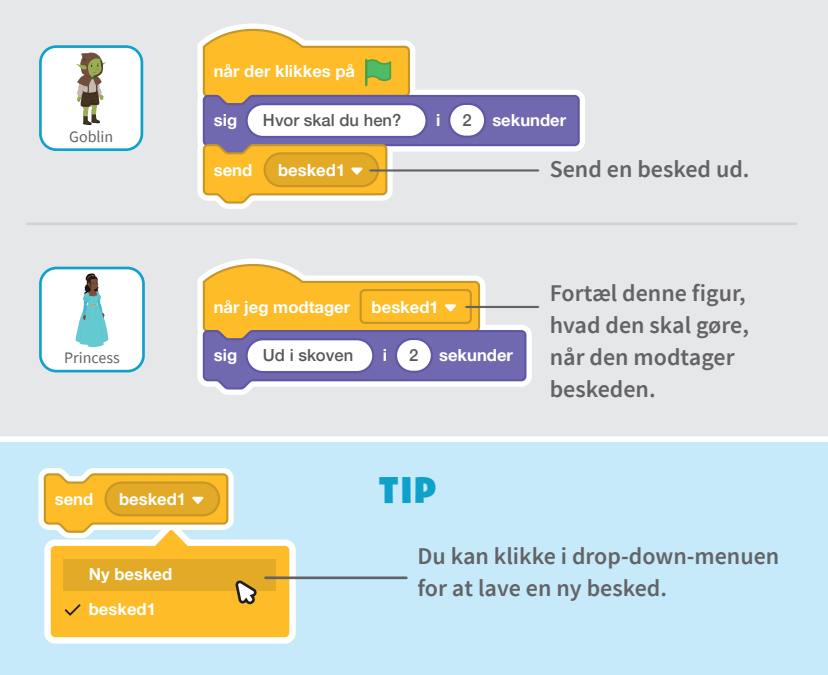

## Tilføj en scene

## Lav flere scener med forskellige baggrunde og figurer.

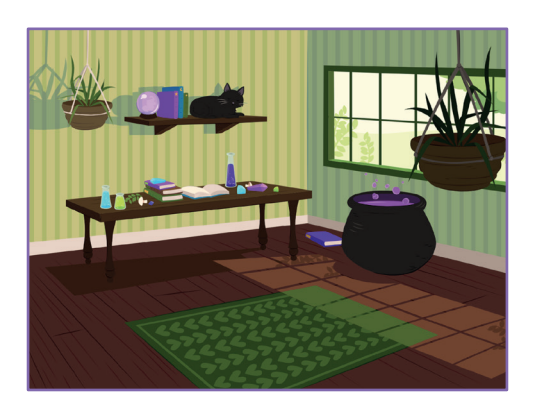

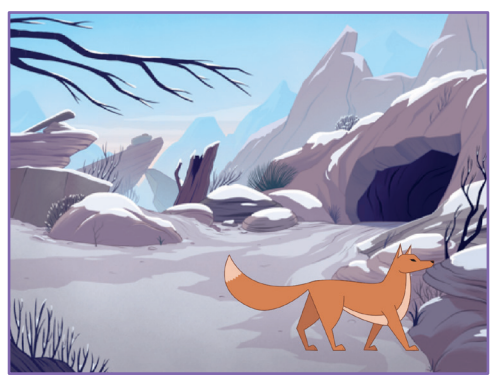

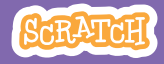

### Tilføj en scene

#### scratch.mit.edu

**KLAR, PARAT, START** 

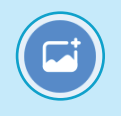

Vælg to baggrunde.

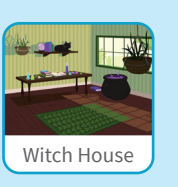

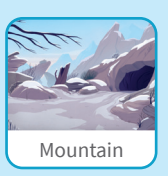

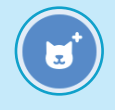

Vælg en figur.

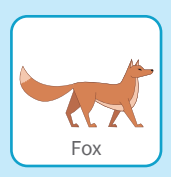

#### **BRUG DENNE KODE**

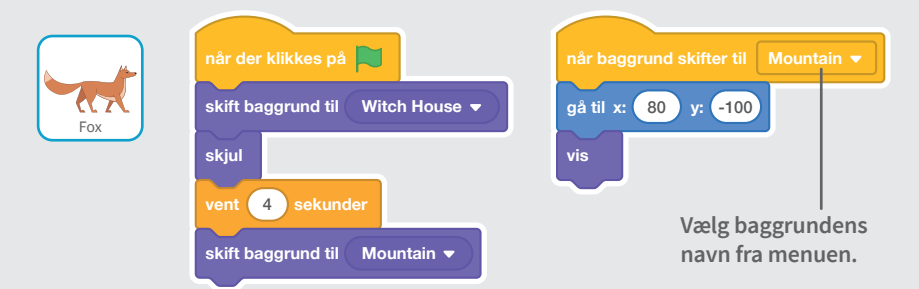

#### **PRØV DET AF**

Klik på det grønne flag for at starte. —

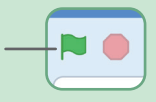